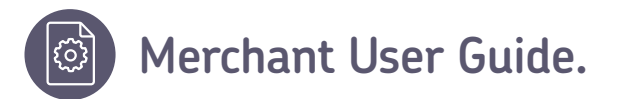

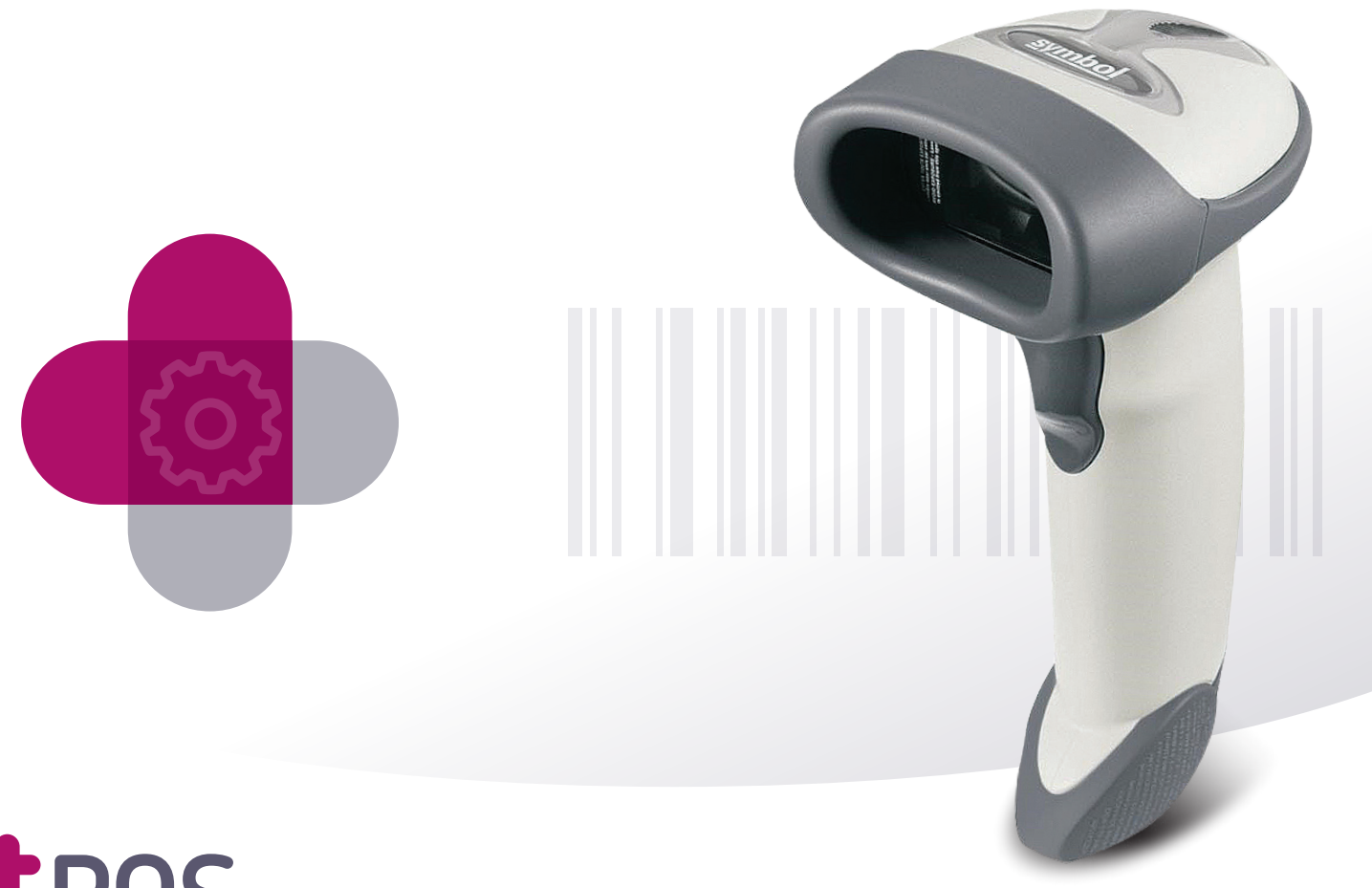

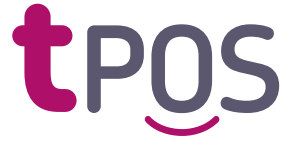

Installation and set-up of Zebra Scanner.

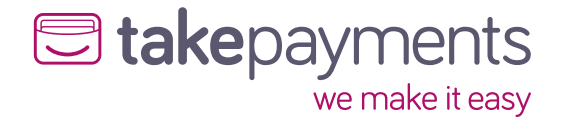

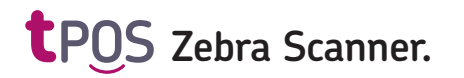

# How to install and set up your Zebra Scanner.

Before pairing barcodes to your products, you will need to have already uploaded your products to the system.

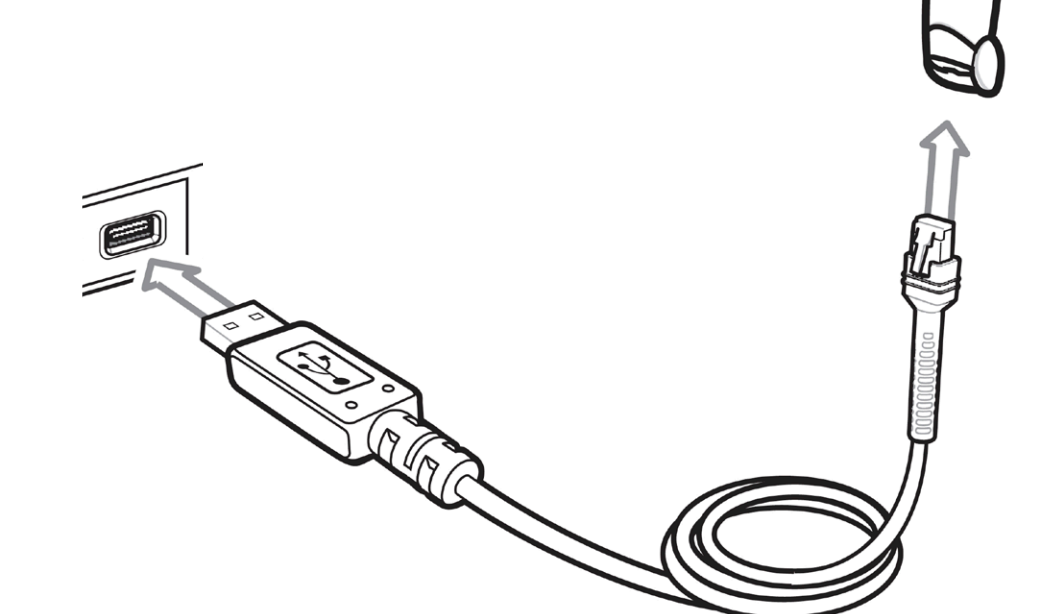

#### Step 1:

Connect the scanner to the back of the **tPos** device.

#### Step 2:

Ensure you have configured the Zebra Scanner in the portal. You can do this by selecting: 'Config' - 'Profiles' - 'Edit' the device you wish to link the scanner to and drop down the Hardware tab. Select 'Zebra USB Scanners' from the Barcode Scanner options.

| Config              | Denerte | Tendering                                                    |
|---------------------|---------|--------------------------------------------------------------|
| Config - Reports    | Receipt |                                                              |
|                     |         | Tax and Commissions                                          |
| Cash Demonstrations |         | Hardware V                                                   |
| Discounts           |         | Tablet settings                                              |
| Integrations        |         | Hide Navigation Buttons No Yes                               |
| lists               |         | Barcode Scanner                                              |
| Broduct Brow        | (sors   | Barcode Scanner Zebra USB Scanners                           |
| Duafila a           | /36/3   | Barcode Scanner Delay 1000                                   |
| Profiles            |         |                                                              |
| Printers            |         |                                                              |
| Staff               |         | Step 3:                                                      |
| Stores              |         | Simply scroll to the bottom of the page and select 'Save' to |
| Surchargers         |         | store this change.                                           |
| Taxes               |         | SAVE                                                         |
| Tender              |         |                                                              |
| Types               |         |                                                              |
| Types               |         |                                                              |

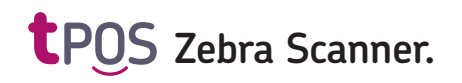

You'll also find these barcodes in the quick set up guide that came in the box with the scanner.

#### Step 4:

Scan the barcode below, listen out for the beep to ensure the code is read.

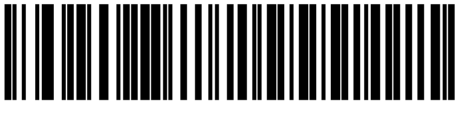

USB Keyboard HID

#### Step 5:

Scan the barcode below, listen out for the beep to ensure the code is read.

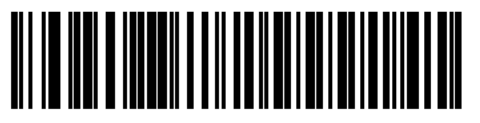

IBM Hand-Held USB

#### Step 6:

Scan the final barcode below, listen out for a double beep to ensure the scanner is successfully set up.

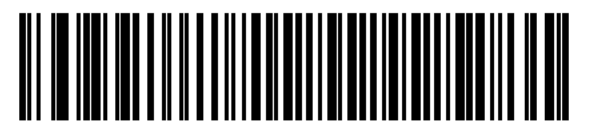

OPOS/JPOS

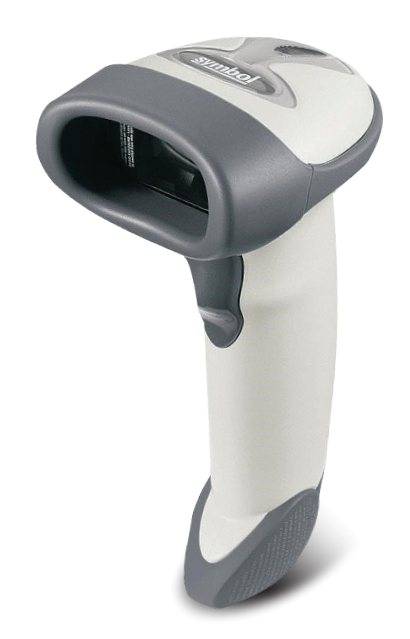

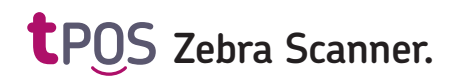

#### Step 7:

On the **tpos** device, search for a product by selecting **'Products'**.

#### Step 8:

Search for the product and select 'Edit Details'.

|                     | Coffee NEW                |
|---------------------|---------------------------|
| Register            |                           |
|                     | Product Details           |
| End of Day          | In Stock                  |
| Reports             |                           |
| + Paid In           | UPDATE EDIT DETAILS       |
| Paid Out            | PRODUCT INFO              |
| Transaction History | SKU: 001                  |
|                     | Name: COFFEE              |
| Products            | Department: COFFEE        |
| Staff               | Description:              |
|                     | Minimum Purchasing Age: 0 |
| Web Portal          | Minimum Selling Age: 0    |

#### Step 9:

Select 'Barcode' and scan the item using the scanner and wait until it beeps.

#### Step 10:

Save the product. Now access the till scan in the item to check it has been added to correct product.

| Details |
|---------|
|         |
|         |
|         |
|         |
|         |
|         |

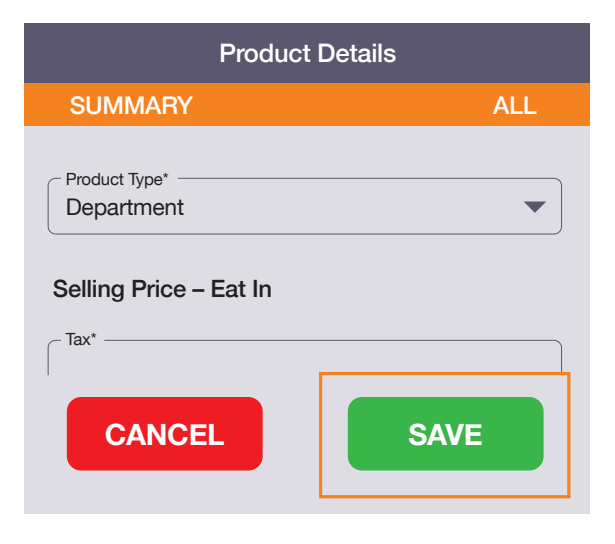

#### Step 11:

Repeat this process for each product.

# We're here to help make things easy.

### For any installation questions, give our team a call on:

## 01606 566 600

Monday-Friday, 9am-5pm

#### takepayments.com

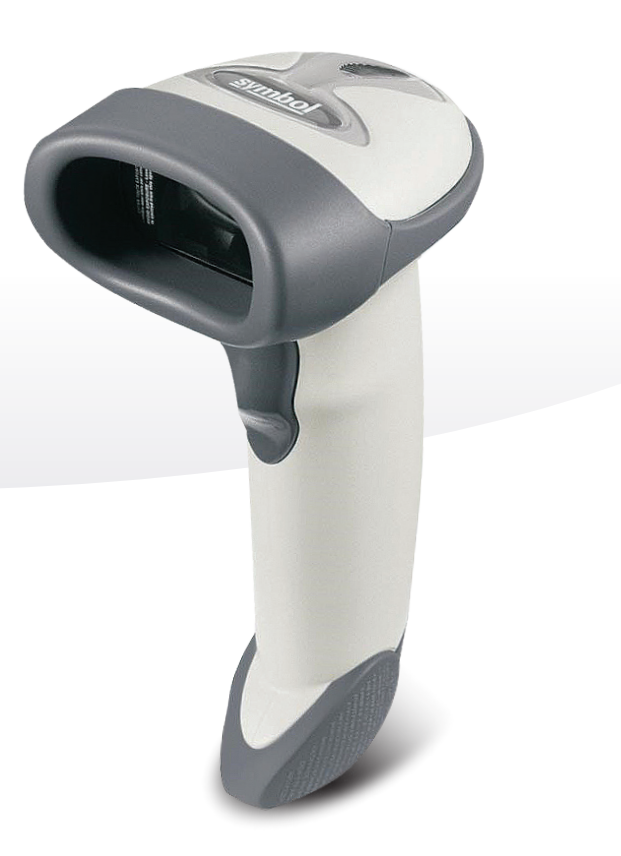

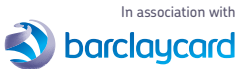

takepayments Limited is a company registered in England and Wales under company number 3102137. Registered office address: 4th Floor Highbank House, Exchange Street, Stockport, SK3 OET, VAT number GB974978245. Authorised and regulated by the Financial Conduct Authority. Not all products are regulated by the Financial Conduct Authority, please contact us for more information.

takepayments Limited is officially licensed by Mastercard and Visa Europe as an Independent Sales Organisation and Member Service Provider, and works in association with a number of Merchant Acquirers. These acquirers undertake the processing of card transactions.

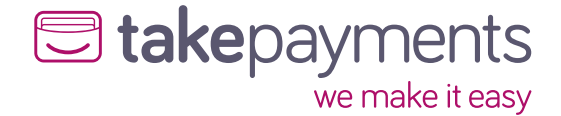